## Schritt für Schritt

zu Ihrer kostenfreien Wunschzeitschrift

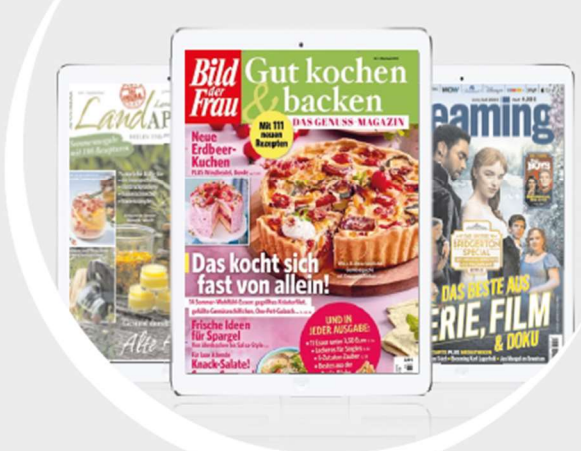

- 1.) Klicken Sie auf Ihre Wunsch-Zeitschrift. Diese wird direkt in den Warenkorb übergeben und der Gutscheincode automatisch eingelöst.
- 2.) Nun klicken Sie auf den roten Button > Zur Kasse
- 3.) Geben Sie Ihre E-Mail-Adresse ein und klicken Sie auf den Button> Bestellung aufgeben
- 4.) Sie erhalten eine Bestellbestätigung per E-Mail an die von Ihnen angegebene E-Mail-Adresse
- 5.) In der E-Mail klicken Sie auf den roten Link > Online-Kundenportal und richten sich ein Kundenkonto ein. Nur so können Sie die Wunsch-Zeitschrift herunterladen. Wichtig: Bitte die E-Mail-Adresse verwenden, die sie im Bestellprozess angegeben haben
- 6.) Nun gehen Sie oben rechts am Bildschirmrand auf das Männchen und auf
  > Konto
- 7.) Melden Sie sich mit Ihrer E-Mail-Adresse und Ihrem Passwort an
- 8.) Nun sehen Sie Ihre Wunsch-Zeitschrift: Klicken Sie auf den roten Button **> ePaper** und laden Sie Ihre Wunsch-Zeitschrift herunter

Nun können Sie Ihre Zeitschrift lesen – viel Spaß!

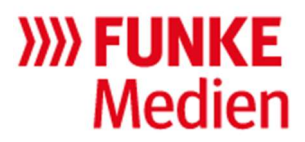